## Настройка SIP-телефонов Yealink/IPmatika для работы с услугой «Мультифон»

Для регистрации учетной записи необходимо зайти в настройки телефонного аппарата через WEB-интерфейс.

В меню «Аккаунт» выбрать пункт «SIP-аккаунт 1» и заполнить следующие поля:

- установить галочку SIP-аккаунт в положение «Вкл»

- в поле «Лейбл» можно внести любое обозначение текущего подключения, которое будет отображаться на экране

- в поля «Отображаемое имя», «Идентификационное имя», «Имя пользователя» необходимо внести номер телефона, указанный при регистрации в услуге «МультиФон»,

- в поле «Пароль» необходимо внести пароль указанный при регистрации учетной записи,

- в поле «SIP-сервер» необходимо внести «multifon.ru» и «Port» 5060,

- в окне выбора « Outbound Proxy-сервер» выбрать «Включено»,

- в поле «Outbound Proxy-сервер» необходимо внести «sbc.megafon.ru» и «Port» 5060.

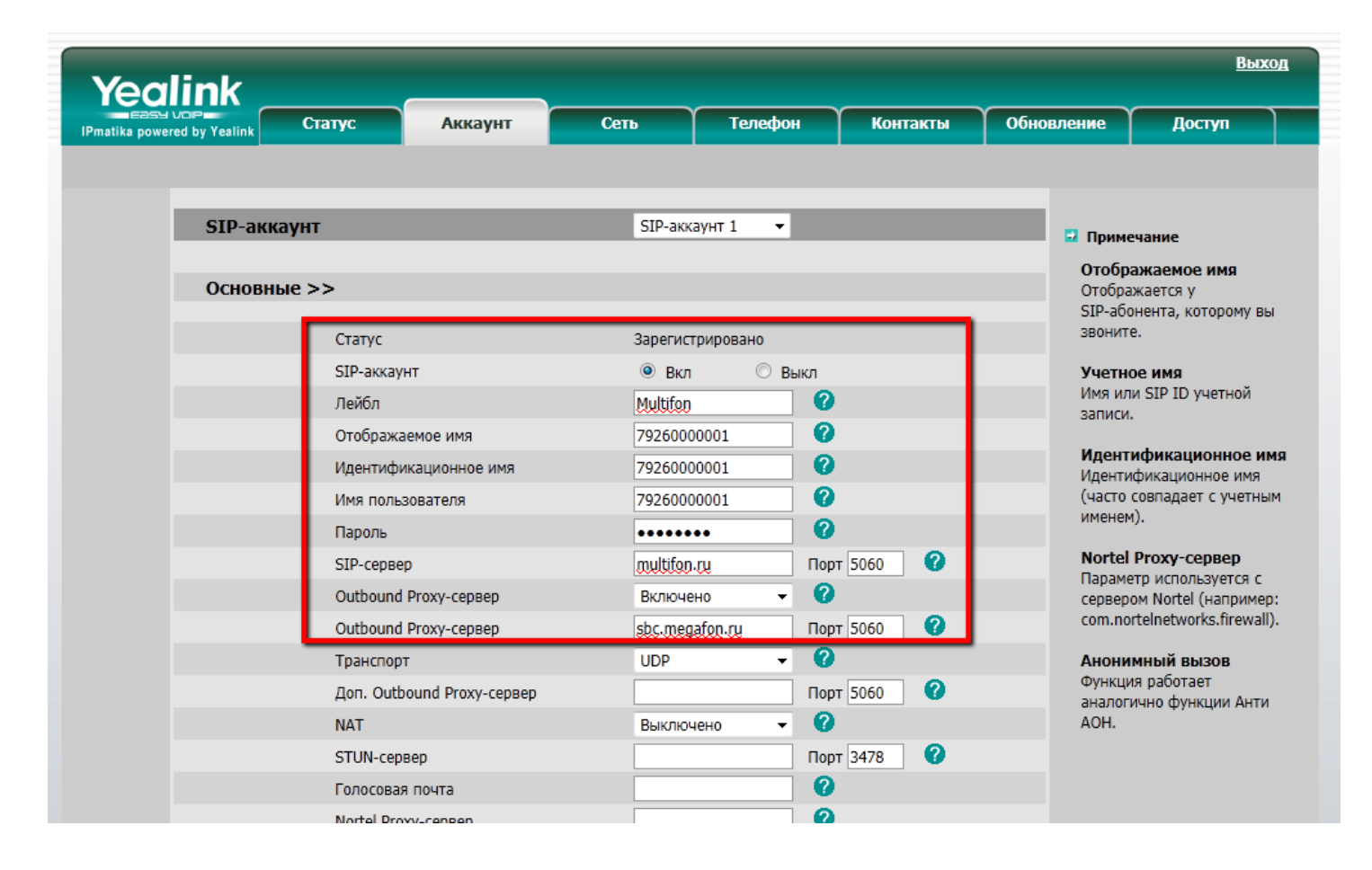

Если регистрации не происходит необходимо убедиться, что галочка «Использовать Outbound-сервер в SIP-диалоге» стоит в режиме «Включено». Параметр находится в меню Телефон- Параметры (см. рис ниже)

| Yealink                          |                                         |                     | 1           |                         | Выход                 |
|----------------------------------|-----------------------------------------|---------------------|-------------|-------------------------|-----------------------|
| matika powered by Yealink        | Аккаунт                                 | Телефон             | Контакты    | Обновление              | Доступ                |
| Настройки Парамет                | ХМL-меню DSS                            | Модуль URL Голос М  | елодия Тоны | Правила набора          | SMS                   |
| Переа,                           | дресация: 🕜                             |                     |             | 🖸 При                   | мечание               |
| Всегда                           |                                         | 🔘 Вкл 🖲 Выкл        |             | Пере                    | еадресация            |
| Номер                            |                                         |                     |             | Пере                    | адресация входящих    |
| К                                |                                         |                     | HOME        | р.                      |                       |
| К                                |                                         |                     | Реж         | им ожидания             |                       |
| Kor                              | 🔘 Вкл 🔘 Выкл                            |                     | Прие        | м других входящих       |                       |
| Номер                            |                                         |                     |             | звон                    | ков во время разговор |
| Код включения                    |                                         |                     |             | Авто                    | ответ                 |
| К                                |                                         |                     | 3B0H        | матический прием<br>ка. |                       |
| Когда нет ответа                 |                                         | 🛇 Вкл 💿 Выкл        |             | Ном                     | ер горячей линии      |
|                                  |                                         | 10 _ 2              |             |                         |                       |
| ACD Auto Available Timer(0~120s) |                                         | 60                  | 2           |                         |                       |
| PEC                              | 2542 Hold                               | Выключено –         |             |                         |                       |
| Ист<br>SIP                       | юльзовать Outbound-сервер в<br>-диалоге | Включено 🗸          |             |                         |                       |
| 150                              | ea1160                                  | включено            |             |                         |                       |
| Пре                              | еднастройка аккаунта при включ          | аении Выключено 👻 🤇 | 2           |                         |                       |
| Пре                              | ефикс для ввода пароля                  |                     | 2           |                         |                       |
| Kor                              | ичество скрываемых цифр                 |                     | 2           |                         |                       |